## MANUALE UTENTE CONSULTAZIONE GRATUITA NORME UNI

1. Per consultare gratuitamente le norme UNI, connettersi al sito <u>www.consultazioneuni.it</u>

| S www.consultacioneuni.it/login/                |                       | ⊤ C ] Q incontro di follow up | → 🖡 合 ☆ 自 📣 😋 🖬 |
|-------------------------------------------------|-----------------------|-------------------------------|-----------------|
| 😹 Più visitati 🥮 Come iniziare 🔂 Ultime notizie |                       |                               |                 |
|                                                 |                       |                               |                 |
|                                                 |                       |                               |                 |
|                                                 |                       |                               |                 |
|                                                 |                       |                               |                 |
|                                                 | Autenticarsi          |                               |                 |
|                                                 | Codice User           |                               |                 |
|                                                 | Password              |                               |                 |
|                                                 | Accedi                |                               |                 |
|                                                 | Area riservata Ordini |                               |                 |
|                                                 |                       |                               |                 |
|                                                 |                       |                               |                 |
|                                                 |                       |                               |                 |
|                                                 |                       |                               |                 |
|                                                 |                       |                               |                 |

2. Accedere attraverso nome utente e password **personali** che sono stati trasmessi via email. Apparirà una schermata in cui vengono visualizzate tutte le fasce orarie disponibili per la consultazione.

| vvv.consultazioneuni.it       |              |          |              |                        |                                     |                                   |                                  |                | ~ C [           | २, incontro di follow | up         | ÷         | + | <b>≙</b> | ė - | 4 |
|-------------------------------|--------------|----------|--------------|------------------------|-------------------------------------|-----------------------------------|----------------------------------|----------------|-----------------|-----------------------|------------|-----------|---|----------|-----|---|
| Come iniziere 🗻 Ultime notizi |              | HOED     |              |                        |                                     | _                                 |                                  |                |                 | a 10.101              | a online C | Langut (h |   |          |     |   |
|                               | Home         | USER: a  | iaaa         |                        |                                     |                                   |                                  |                |                 | G 19:46:2             | 7 OnLine   | LogOut    |   | _        |     |   |
|                               | Ordine       | Inaeane  | ri Provincia | di Potenza             |                                     |                                   |                                  |                |                 |                       |            |           |   |          |     |   |
|                               |              | 00       |              |                        |                                     |                                   |                                  |                |                 |                       |            |           |   |          |     |   |
|                               |              |          |              |                        |                                     |                                   |                                  |                |                 |                       |            |           |   |          |     |   |
|                               | 0 F          | ebbraio  | 2015         |                        | ENTE ITAL                           | .IAND                             |                                  |                |                 |                       |            |           |   |          |     |   |
|                               | Lu Ma        | Me Gio   | Ve Sa D      |                        | DI NORMA                            | ZIONE                             |                                  |                |                 |                       |            |           |   |          |     |   |
|                               |              |          |              |                        | sultazio                            | ne Norn                           | ne UNI                           |                |                 |                       |            |           |   |          |     |   |
|                               | 2 3          | 4 5      | 6 7          | 8 L'acces              | so alla consult                     | azione delle no                   | orme UNI avvi                    | ene attravers  | o la prenotazio | ne.                   |            |           |   |          |     |   |
|                               | 9 10         | 11 12    | 13 14 1      | 5 Verifica<br>Ogni blo | ia disponibilita<br>icco di prenota | ael giorno e a<br>azione corrispo | iella tascia ora<br>onde a 2 ore | ria di Interes | se.             |                       |            |           |   |          |     |   |
|                               | 16 1/        | 18 19    | 20 21 2      | 2 -                    |                                     |                                   |                                  |                |                 |                       |            |           |   |          |     |   |
|                               | 25 24        | 25 20    | 27 20        |                        |                                     |                                   |                                  |                |                 |                       |            |           |   |          |     |   |
|                               |              |          |              |                        |                                     |                                   |                                  |                |                 |                       |            |           |   |          |     |   |
|                               |              |          |              |                        |                                     |                                   |                                  |                |                 |                       |            |           |   |          |     |   |
| •                             | Dispo        | onibilit | à fasce      | e orarie               | del 12/0                            | 02/2015                           |                                  |                |                 |                       |            |           |   |          |     |   |
| 0                             | 00-02 02     | 2-04     | 04-06        | 06-08                  | 08-10                               | 10-12                             | 12-14                            | 14-16          | 16-18           | 18-20                 | 20-22      | 22-00     |   |          |     |   |
|                               | Prenota      | Prenota  | Prenota      | Prenota                | Prenota                             | Prenota                           | Prenota                          | Prenota        | Prenota         | Prenota               | Prenota    | Prenota   |   |          |     |   |
|                               |              |          |              |                        |                                     |                                   |                                  |                |                 |                       |            |           |   |          |     |   |
|                               | Pren         | otazio   | ni attiv     | Э                      |                                     |                                   |                                  |                |                 |                       |            |           |   |          |     |   |
|                               | Prenotato il |          | 🛱 Data (     | onsultazione           |                                     |                                   | O Orario                         |                |                 | lorme LINI            |            |           |   |          |     |   |
|                               | renotato II  |          | Data C       | onaunazione            |                                     |                                   | C Shario                         |                | Accesso 1       | Johne Jivi            |            |           |   |          |     |   |

3. E' possibile scegliere/prenotare la consultazione gratuita delle norme UNI semplicemente cliccando sul giorno e sulla fascia oraria desiderata. Le fasce orarie disponibili sono di colore verde; quando appaiono rosse, significa che è stato raggiunto il numero massimo di utenti che possono essere connessi contemporaneamente in quella fascia oraria.

Premere Ok per confermare la prenotazione sulla finestra che appare una volta scelta la fascia oraria desiderata.

| <ul> <li>Image: A state of the state of the state of</li></ul> |                                                                                                    |                                                         | V C Q incontro di follow up               | → ♣ 龠 ☆          | i d 🕫 🙆 🗄 |
|----------------------------------------------------------------------------------------------------|----------------------------------------------------------------------------------------------------|---------------------------------------------------------|-------------------------------------------|------------------|-----------|
| 🙍 Più visitati 🥮 Come iniziare 💫 Ultime notizie                                                                                                    |                                                                                                    |                                                         |                                           |                  |           |
| Home USER: aaa                                                                                                    |                                                                                                    |                                                         | C 19:49:05 OnLine 7                       | LogOut 🖒         |           |
| Ordine Ingegneri f                                                                                                    | Provincia di Potenza                                                                                                    |                                                         |                                           |                  |           |
| Image: Constraint of the state of the state of                              | 15 0<br>a Sa Do<br>1 1<br>1 4 15<br>7 28 CONSULTATION<br>CONSULTATION<br>CONSULTATION<br>Premere OC per consultation<br>CONSULTATION<br>Premere OC per consultation<br>CONSULTATION<br>CONSULTATION<br>Premere OC per consultation<br>CONSULTATION<br>CONSULTATION<br>CONSULTATION<br>CONSULTATION<br>Premere OC per consultation<br>CONSULTATION<br>CONSULTATION<br>CON | temare la presolutional<br>travenso<br>K would nteresse | ) la prenotazione.<br>e.                  |                  |           |
| Disponibilità     00-02     02-04     Prenda                                                                                                    | fasce orarie del 12/02/2015           4-06         06-08         08-10         10-12           Prenda         Prenda         Prenda         Prenda                                                                                                    | 12-14 14-18<br>Prenota Prenota                          | 16-18 18-20 20-22<br>Prenda Prenda Prenda | 22-00<br>Prenota |           |
| E Prenotazioni                                                                                                    | attive                                                                                                    |                                                         |                                           |                  |           |
| Prenotato il                                                                                                    | Data Consultazione                                                                                                    | O Orario                                                | Accesso Norme UNI                         |                  |           |
|                                                                                                    |                                                                                                    |                                                         |                                           |                  |           |

4. Verrà visualizzato il messaggio "prenotazione eseguita correttamente" e la fascia oraria selezionata apparirà tra le "prenotazioni attive".

| S www.consultazioneuni.it                           |                                                                                                    |                                                                                                    |                                              | → ♣ 合 ☆ 自 ∢ 8 🛛 ☷ |
|-----------------------------------------------------|----------------------------------------------------------------------------------------------------|----------------------------------------------------------------------------------------------------|----------------------------------------------|-------------------|
| 🙆 Più visitati 🥮 Come iniziare 💫 Ultime notizie     |                                                                                                    |                                                                                                    |                                              |                   |
| Home USER:                                          | aaaa                                                                                                    |                                                                                                    | C 19:52:43 OnLine                            | 5 LogOut 🔿        |
| Ordine Ingegne                                      | ri Provincia di Potenza                                                                                                    |                                                                                                    |                                              |                   |
| O Febbraio<br>Lu Ma Me Gio                          | 2015 0<br>Ve Sa Do                                                                                                    |                                                                                                    |                                              |                   |
| 2 3 4 5<br>9 10 11 12<br>16 17 18 15<br>23 24 25 20 | 1     Consultazione N       6     7       8     L'accesso alla consultazione de Verifica la disponibilità del giorn Ogni blocco di prenotazione co       20     21       27     28 | Orme UNI<br>ille norme UNI avviene attraver<br>o e della fascia oraria di intere:<br>rrisponde a 2 ore | so la prenotazione.<br>sse.                  |                   |
| Disponibili     O0-02 02-04     Prenda              | tà fasce orarie del 14/05/20<br>04-06 06-08 08-10 10-12<br>Prenda Prenda Prenda Prend                                                                                              | 115<br>12-14 14-16<br>a Prenota Prenota                                                                | 16-18 18-20 20-22<br>Prenota Prenota Prenota | 22-00<br>Prenota  |
|                                                     | ni attive<br>≣ Data Consultazione                                                                                                    | O Orario 🗕 Ac                                                                                          | cesso Norme UNI                              |                   |
| 12/02/2015                                          | 12/02/2015                                                                                                    | 18-20                                                                                                  | Consulta O Disdici                           |                   |
| 12/02/2015                                          | 14/05/2015                                                                                                    | 12-14                                                                                                  | Consulta O Disdici                           |                   |

5. Durante la fascia oraria prenotata, è possibile accedere alla consultazione cliccando sul bottone blu "Consulta". Dopo aver cliccato sul tasto blu "Consulta", premere ok per accedere alla consultazione gratuita.

E' possibile disdire una prenotazione in qualunque momento.

Si invitano gli iscritti a disdire sempre una prenotazione non più necessaria in modo da liberare la fascia oraria per altri Colleghi che potrebbero avere esigenza di accedere al sistema.

| Pois veidel Come indire Wither retrie     Pois veidel Come indire Wither retrie | ER asan                                                                                                    | _                                               | v C ∏Q, incentre d totion up<br>C 19.54.53 OnLine O LogOut                                                                      | → ∔ ☆ ☆ 自 <i>4</i> 5 2 II<br>0 |
|---------------------------------------------------------------------------------|----------------------------------------------------------------------------------------------------|-------------------------------------------------|----------------------------------------------------------------------------------------------------|--------------------------------|
| Ordine Inger                                                                    | aio 2015 •<br>Gio Ve Sa Do<br>1 Provincia di Potenza                                                                                                    | D<br>NE<br>mere "ok" per accedere alle norme Li | м                                                                                                    |                                |
| 2 3 4<br>9 10 11<br>16 17 18<br>23 24 25                                        | 5         6         7         8         L'accesso alla consult           12         13         14         15         Verifica la disponibità           9         20         21         22           26         27         28 | OK Annulla                                      | itraverso la prenotazione.<br>interesse.                                                                                        |                                |
| Disponiti     Or-02     Prenota                                                 | ilità fasce orarie del 12/02/<br>04-06 06-08 06-10 10<br>Prenda Prenda P                                                                                                    | 2015<br>12 12-14<br>renota Prenota              | 14-16         16-18         18-20         20-22         22-00           Prenuta         Prenuta         Prenuta         Prenuta |                                |
| Prenotaz                                                                        | zioni attive                                                                                                    | O Orario                                        | Accesso Norme UNI                                                                                                    |                                |
| 12/02/2015                                                                      | 12/02/2015<br>14/05/2015                                                                                                    | 18-20<br>12-14                                  | Consulta     Disdici     Consulta     O Disdici                                                                                 |                                |

6. Si verrà automaticamente reindirizzati al sito **UNI**, da cui sarà possibile procedere alla consultazione di tutto il patrimonio normativo UNI.

| P     S store unicom/magento-1.4.0.1/index.php/cms/index/index/     B Più vizitati      Come iniziare      Utime notizie |                                                                | $\mathbb{V} \ \mathbb{C} \ \Big  \ \mathbb{Q}_{s}$ incentro di follow up                  | → 🗍 🏠 🏠 🖉 🗄                                                                                |
|----------------------------------------------------------------------------------------------------|----------------------------------------------------------------|-------------------------------------------------------------------------------------------|--------------------------------------------------------------------------------------------|
| Home Chisiamo                                                                                                    | ANO<br>IONE<br>Associazione   Normazione   Cat                 | alogo   Aree di lavoro   Notizie                                                          | consultazioneuni2@ordingpz.it<br>Spazio Personale   Logout<br>Cerca in tutto il catalogo Q |
| Home > Catalogo                                                                                                    |                                                                |                                                                                           |                                                                                            |
| Catalogo                                                                                                    | Norme                                                          | Altri prodotti e servizi                                                                  | Norme pubblicate                                                                           |
| > NORME                                                                                                    | Area Tematica                                                  | un`ampia gamma di argomenti e<br>sono disponibili in diversi formati.<br>Cerca in:        | La scorsa settimana<br>Questo mese                                                         |
| <ul> <li>&gt; ABBONAMENTI</li> <li>&gt; PRODOTTI EDITORIALI</li> </ul>                                                   | Organo tecnico UNI<br>Organo tecnico ISO<br>Organo tecnico CEN | <ul> <li>Abbonamenti</li> <li>Prodotti Editoriali</li> <li>Corsi di Formazione</li> </ul> | Dall'inizio dell'anno                                                                      |
| CORSI DI FORMAZIONE                                                                                                    | <u>Ricerca avanzata</u>                                        |                                                                                           |                                                                                            |

7. Per procedere all'acquisto, occorre contattare l'Ordine per essere abilitati all'acquisto alle condizioni agevolate previste dalla convenzione (**15 euro + IVA**)